| Saskatchewan<br>Health Authority | Title: Quick Dial – Accessing N<br>Role performing Activity: Ma | Nessages<br>nagers or Designates             |
|----------------------------------|-----------------------------------------------------------------|----------------------------------------------|
|                                  | Location:<br>sask.staffscheduling.ca                            | Department/Unit: HR Systems<br>and Analytics |
| VVORK                            | Document Owner:<br>HR Systems                                   | Date Prepared:<br>June 9, 2023               |
| STANDARD                         | Last Revision:                                                  | Date Approved:                               |
|                                  | Related Policies/Documentat                                     | ion                                          |

Work Standard Summary: How to find and listen to Quick Dial messages in sask.staffscheduling.ca.

|    | Essential Tasks:                                                                                                    |
|----|----------------------------------------------------------------------------------------------------|
| 1. | Go to <u>sask.staffscheduling.ca</u> and enter your employee number and password. Ensure you are using your "Manager" profile.             • Manager            • My Account         Manager Home         Switch Profile         Scheduler         Employee         If you are looking for a specific message in the past, please skip to Step 6. |
| 2. | Click "Quick Dial ~ Rep<br>Dashboard<br>Search Requests                                                                                                    |

| 3. | Click on one of the Quick Dial of                | lashboard cells ne                             | ext to   | the te       | am you w               | ant to   | see:                 |               |
|----|--------------------------------------------------|------------------------------------------------|----------|--------------|------------------------|----------|----------------------|---------------|
|    | Quick Dial Dashboard (All                        | Departments)                                   |          |              |                        |          |                      |               |
|    |                                                  |                                                |          | Quick Dial - | New                    |          | Quick Dial - In Prog | jress         |
|    | Department                                       |                                                | Instruct | Defect       | Support                | Instruct | Defect               | Support       |
|    | Saska                                            | oon - HUMBOLDT DISTRICT HOSPITAL<br>SCHEDULING | 0        | 0            | 1                      | 0        | 0                    | 0             |
|    |                                                  | Saskatoon - NAW<br>ONSITE SCHEDULING           | 0        | 0            | 0                      | 0        | 0                    | 0             |
|    | Total                                            |                                                | 0        | 0            | 1                      | 0        | 0                    | 0             |
|    |                                                  |                                                |          |              |                        |          |                      |               |
| 4. | Click "View" beside the message                  | ge you want to lis                             | ten to   | :            |                        |          |                      |               |
|    | Quick Dial Processing                            |                                                |          |              |                        |          |                      |               |
|    | Employee Home Department                         | Regarding Department                           | т        | ype          | Created                |          | Status               |               |
|    | Hidden for confidentiality. SCHEDULING           | SCHEDULING                                     | S        | upport       | Jun 09, 2023 09:56 CST |          | New                  | View          |
|    | 1                                                |                                                |          |              |                        |          |                      | Previous Next |
|    |                                                  |                                                |          | . ".         |                        | 0.1      | <b>D</b> : 1         |               |
| 5. | Click the triangular play button                 | next to "Audio R                               | ecord    | ing" to      | o hear the             | Quick    | dial m               | essage:       |
|    | Quick Dial Request                               |                                                |          |              |                        |          |                      |               |
|    | Employee                                         | Hidden for confidentiality.                    |          |              |                        |          |                      |               |
|    | From Number                                      | Hidden for confidentiality.                    |          |              |                        |          |                      |               |
|    | Regarding Department                             | SCHEDULING                                     |          |              |                        |          |                      |               |
|    | Home Position                                    | SCHEDULING, SCHED (STAFF SCHEDULEF             | (SEIU))  |              |                        |          |                      |               |
|    | Created                                          | Jun 09, 2023 09:56 CST                         |          |              |                        |          |                      |               |
|    | Status                                           | New                                            |          |              |                        |          |                      |               |
|    | Туре                                             | Support                                        |          |              |                        |          |                      |               |
|    | Comment                                          |                                                |          |              |                        |          |                      |               |
|    | Last Modified By                                 | Hidden for confidentiality.                    |          |              |                        |          |                      |               |
|    | Audio Recording                                  |                                                |          |              |                        |          |                      |               |
|    |                                                  | ► 0:00 / 0:11 - • • •                          |          |              |                        |          |                      |               |
|    |                                                  |                                                |          |              |                        |          |                      |               |
| 6. | To find a specific message, you Quick Dial V Rep | should click on "                              | Quick    | Dial"        | and "Sear              | ch Rec   | quests":             |               |
|    |                                                  |                                                |          |              |                        |          |                      |               |
|    | Dashboard                                        |                                                |          |              |                        |          |                      |               |
|    | Search Requests                                  |                                                |          |              |                        |          |                      |               |

| Search Quic         | k Dial Re    | quests        |               |       |      |
|---------------------|--------------|---------------|---------------|-------|------|
| Employee Number     |              |               |               |       |      |
|                     |              |               |               |       |      |
| First Name          |              |               |               |       |      |
| Last Name           |              |               |               |       |      |
| Facility            |              |               |               |       |      |
|                     |              |               |               |       | ~    |
| Department          |              |               |               |       | ~    |
| Occupation          |              |               |               |       | •    |
| Select A Department |              |               |               |       | ~    |
| From Phone Number   |              |               |               |       |      |
| Phone Call Date     | <b>i</b>     |               |               |       |      |
| Request type        |              |               |               |       |      |
| State               |              |               |               |       | ~    |
|                     |              |               |               |       |      |
| Complete            |              |               |               |       |      |
| New<br>In Progress  |              |               |               |       |      |
| Court               |              |               |               |       |      |
| Search              |              |               |               |       |      |
|                     |              |               |               |       | <br> |
| Click "View" beside | e the messag | e that you wa | int to lister | n to: | <br> |

| Employee             | Hidden for confidentiality.               |
|----------------------|-------------------------------------------|
| From Number          | Hidden for confidentiality.               |
| Regarding Department | SCHEDULING                                |
| Home Position        | SCHEDULING, SCHED (STAFF SCHEDULER(SEIU)) |
| Created              | Jun 09, 2023 09:56 CST                    |
| Status               | New                                       |
| Туре                 | Support                                   |
| Comment              |                                           |
| Last Modified By     | Hidden for confidentiality.               |
| Audio Recording      | ► 0.00/0.11 +0 :                          |
|                      |                                           |
|                      |                                           |